## 1) Sign into myslice and click "My Academics"

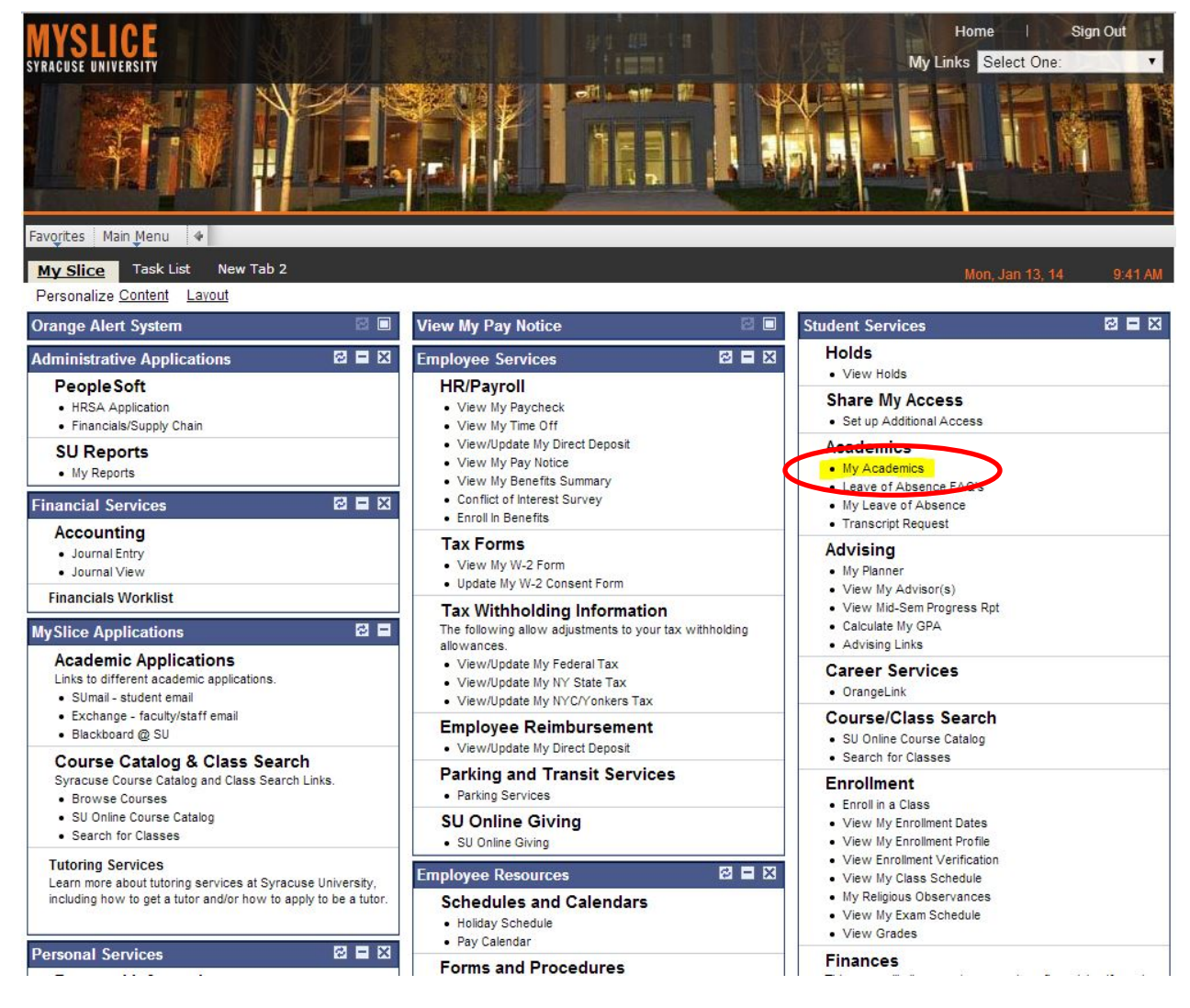

## 2) Click "View my Advising Transcript"

| SYRACUSE UNIVERSITY                                          |                                                                                                    |                                                                                                    |
|--------------------------------------------------------------|----------------------------------------------------------------------------------------------------|----------------------------------------------------------------------------------------------------|
| avorites Main Menu My                                        | Slice Services Student Service                                                                                                    | s Academics My Academics                                                                                                    |
| Search                                                       | Plan                                                                                                    | Enroll My Academics                                                                                                    |
| My Academics                                                 |                                                                                                    | My Academics Help                                                                                                    |
| Know the Codes<br>Academic Requirements<br>Holds<br>Advising | <u>View My Acknowledgement</u><br><u>View my advisement report</u><br><u>View My Holds</u><br><u>View My Advisor(s)</u><br><u>GPA Calculator</u><br><u>View Mid-Sem Progress Rpt</u><br><u>Advising Links</u> | My Program:<br>L. Institution - Syracuse University<br>L. Career - Graduate<br>L. Program - Non-Matriculated Graduate<br>L. Non-Matriculated - Non-Matriculated Graduate |
| Transfer Credit<br>Course History<br>Transcript              | <u>View my transfer credit report</u><br><u>View my course history</u><br><u>View my Advising Transcript</u><br><u>Transcript Request</u>                                                                     |                                                                                                    |
|                                                              |                                                                                                    |                                                                                                    |

Search Plan Enroll My Academics

## 3) Right click and "Save as" as pdf/Adobe Acrobat file. (image 3)4) Name it: YourLastName\_YourFirstName\_Transcript

## SYRACUSE UNIVERSITY Advisor(s): Office of the Registrar Advising Transcript Transcript Print Date: 01/13/2014 Graduate Record Matriculated Graduate Spring 2012-Non-Matriculated Graduate SEC M001 3.0 A Academic actions for term: 01/17/2012 Activate Attempted: 3.0 Earned: 3.0 GPA Credits: 3.0 GrPts: 12.0000 GPA: 4.000 Fall 2012-Non-Matriculated Graduate SEC M002 3.0 A SEC M006 3.0 A Attempted: 6.0 Earned: 6.0 GPA Credits: 6.0 GrPts: 24.0000 GPA: 4.000 Spring 2013-Non-Matriculated Graduate SEC M001 3.0 A SEC M002 3.0 A Attempted: 6.0 Earned: 6.0 GPA Credits: 6.0 GrPts: 24.0000 GPA: 4.000 Back Fall 2013-Non-Matriculated Graduate SEC M001 3.0 A SEC M002 3.0 A Reload Attempted: 6.0 Earned: 6.0 GPA Credits: 6.0 GrPts: 24.0000 GPA: 4.000 Save as.. Spring 2014-Non-Matriculated Graduate Print... SEC M001 1.5 SEC M003 1.5 Translate to English Attempted: 3.0 Earned: 0.0 GPA Credits: 0.0 GrPts: 0.0000 GPA: 0.000 View page source \*\* Graduate Record Credit Summary \*\* View page info Total Units Earned: 21.0 GPA Credits: Transfer Credit: 0.0 Grade Points: Other Credit: 0.0 Cumulative GPP 21.0 84.0000 0.0 Cumulative GPA: 4.000 Other Credit: Rotate clockwise End of Graduate Record Rotate counterclockwise Inspect element